# Join a Teams Meeting via Web Browser

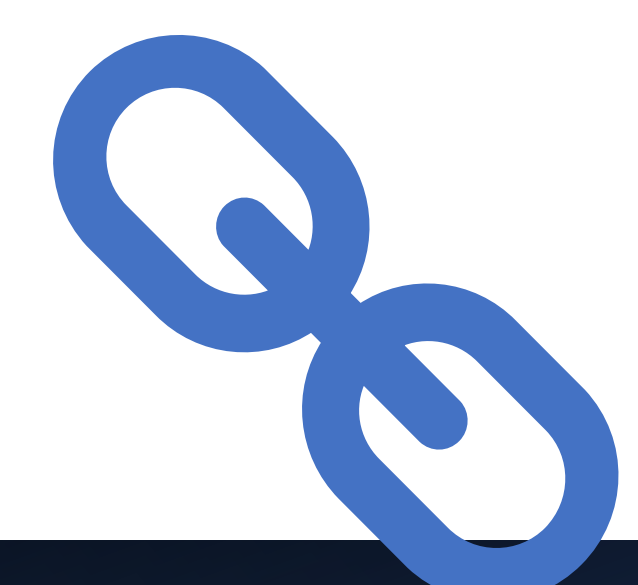

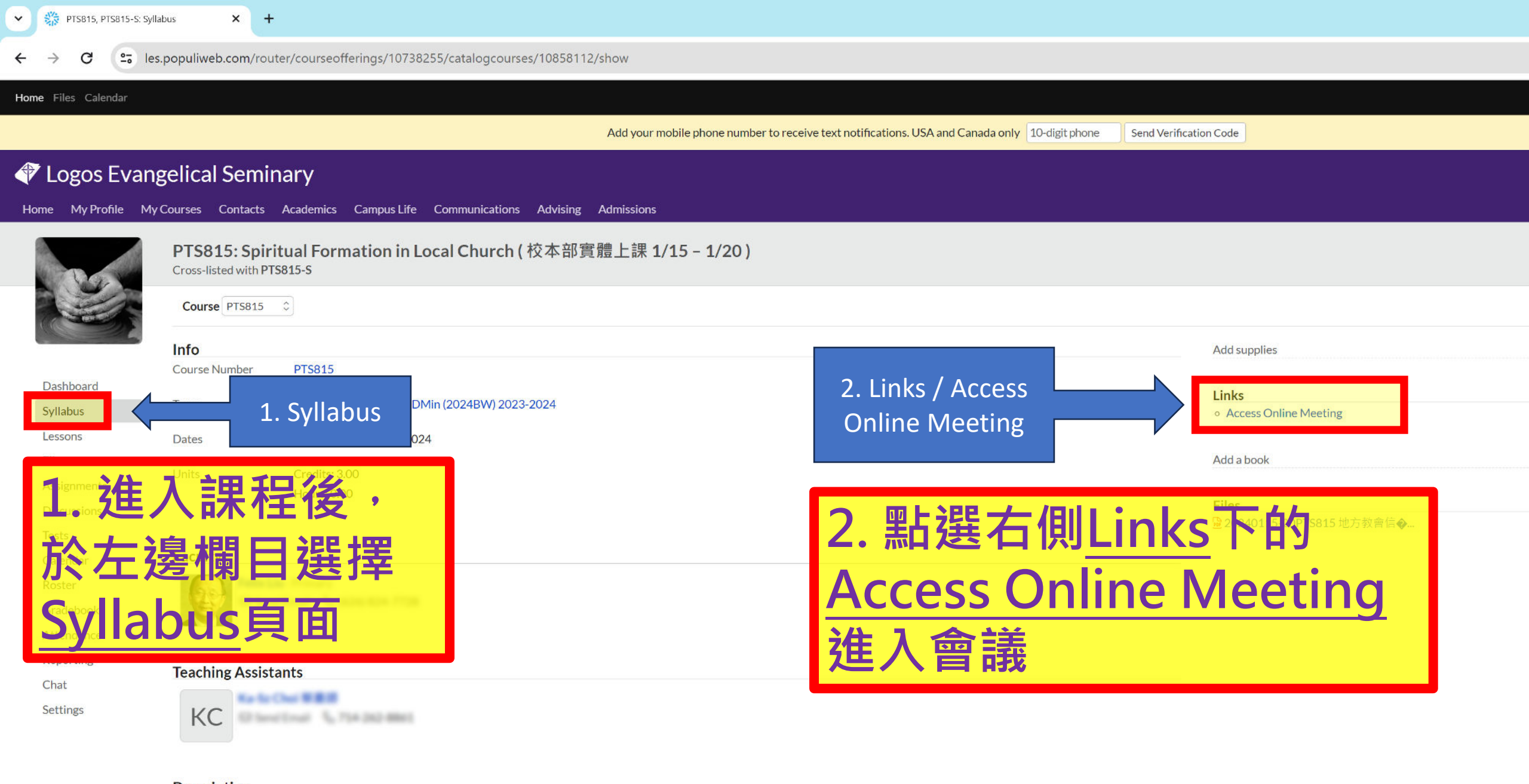

#### Description 地方教會信徒靈命塑造

Syllabus

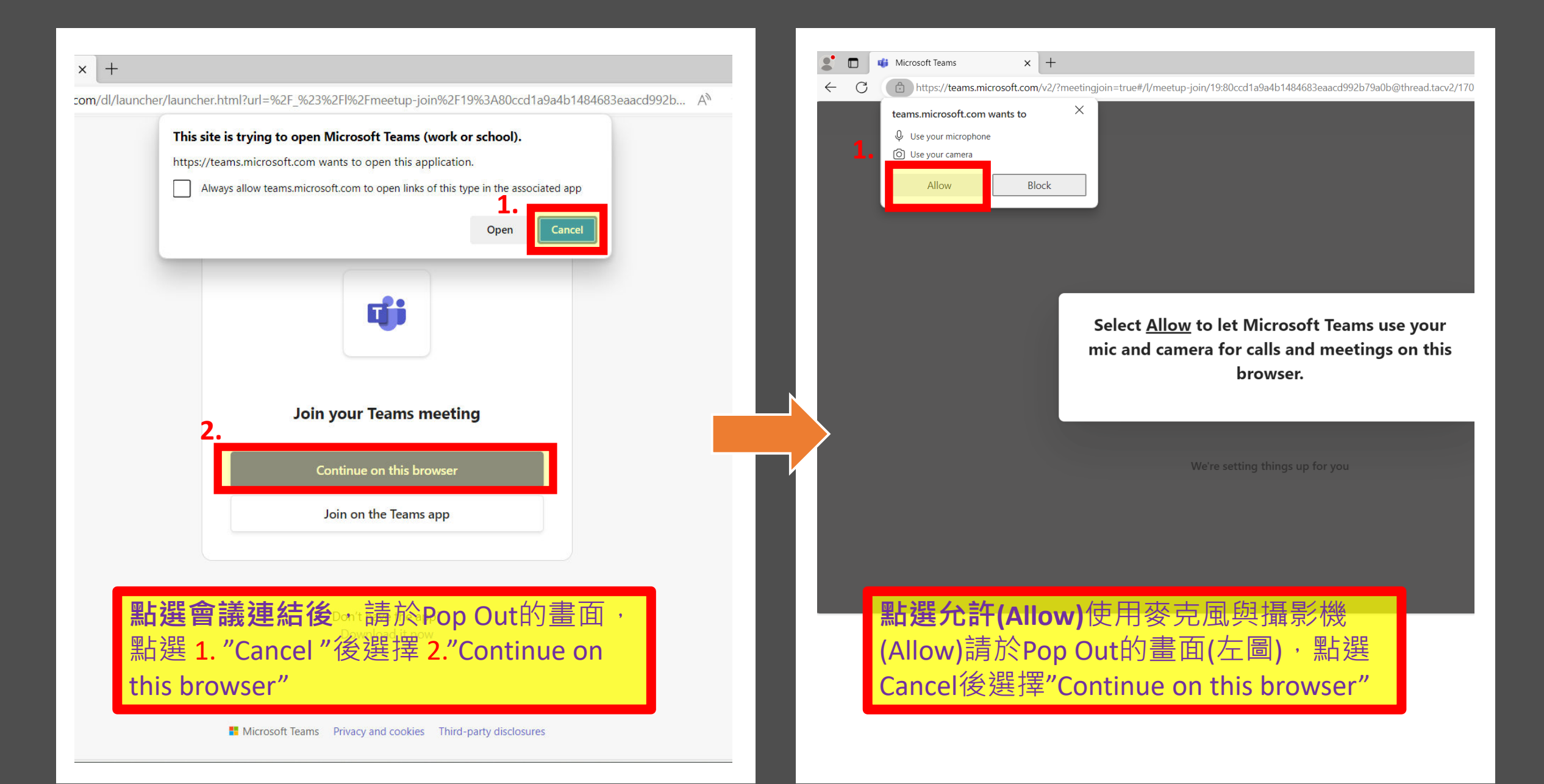

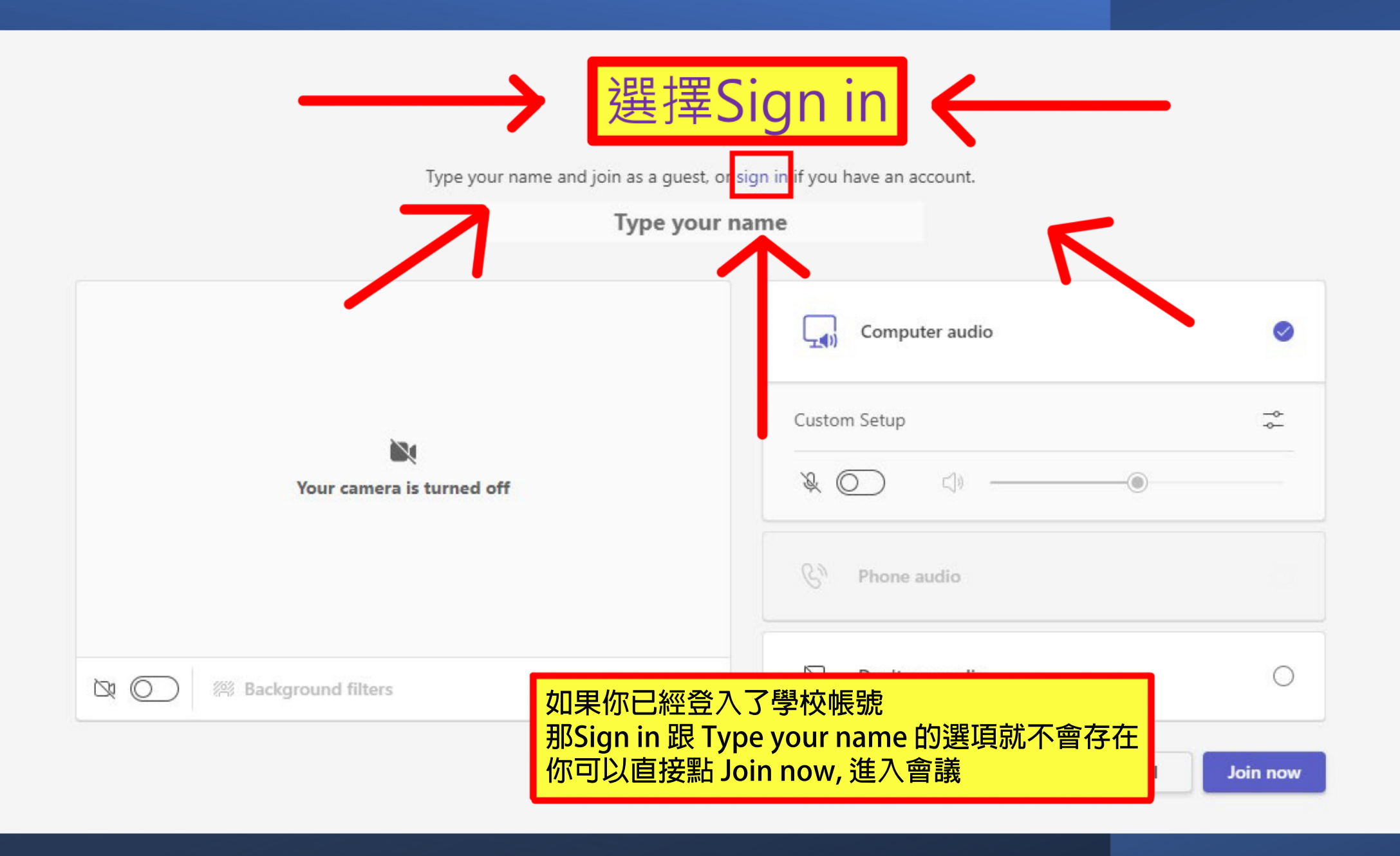

| Sign in               |        |      |
|-----------------------|--------|------|
| 11111@les.edu         |        |      |
| No account? Create o  | one!   |      |
| Can't access your acc | count? |      |
|                       | Back   | Next |
|                       |        |      |

### 帳號輸入學號@les.edu後選擇Next

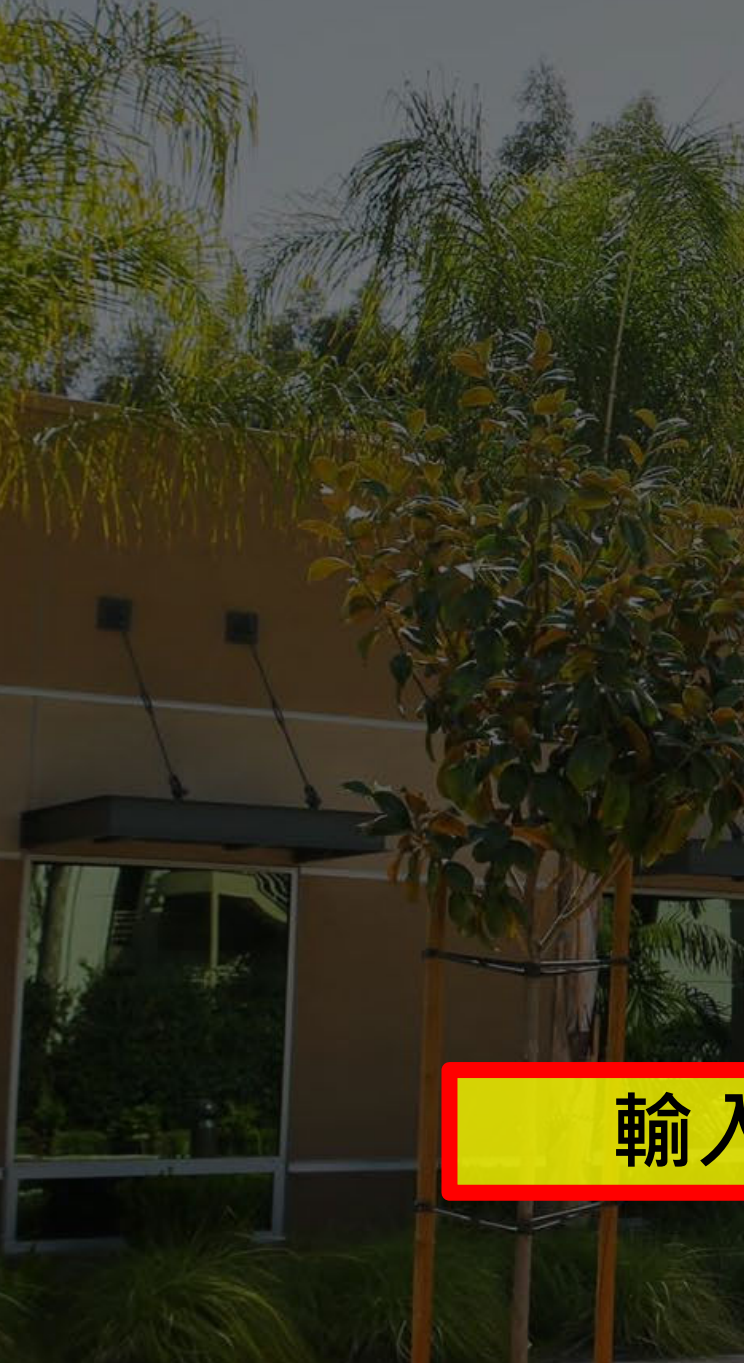

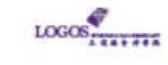

← 11111 @les.edu

### Enter password

Password

Forgot my password

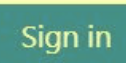

If you have problem accessing your account, please email logosithelp@les.edu for support

## 輸入【密碼】後・點選【Sign in】

### - Sign in 後, Browser 版的 Teams App 就登入了你的學生帳號

- 此刻, 你需要回到 Populi Course 的 Syllabus 頁面 再點擊一次 "Access Online Room"
- •你會發現 "Sign in 的選項" 跟 "輸入名子的框框" 沒有了 這代表你是以學校的帳號進入了會議 而不是 Guest 了

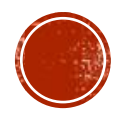

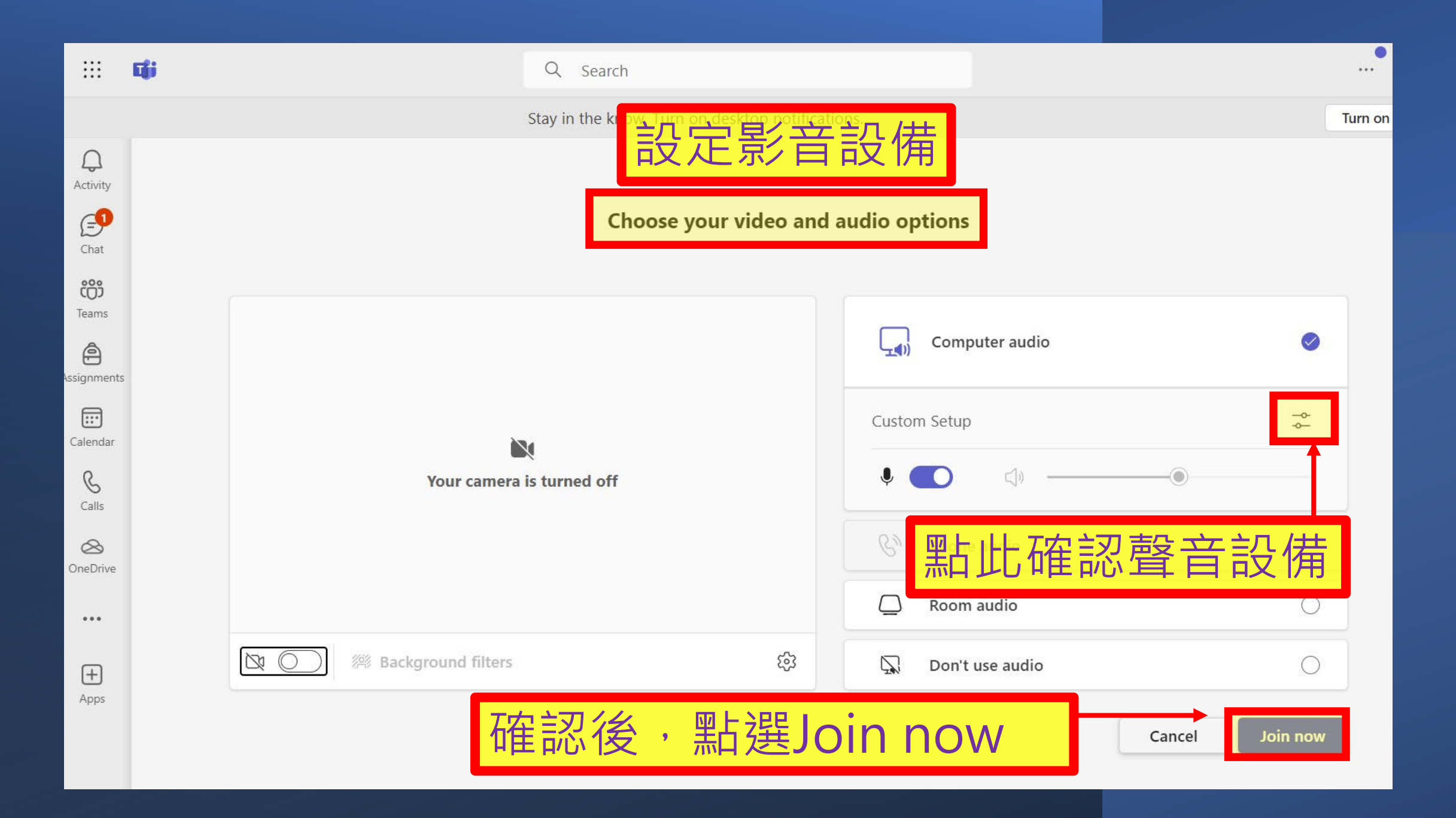

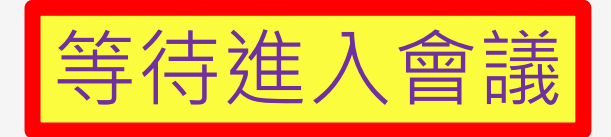

### When the meeting starts, we'll let people know you're waiting.

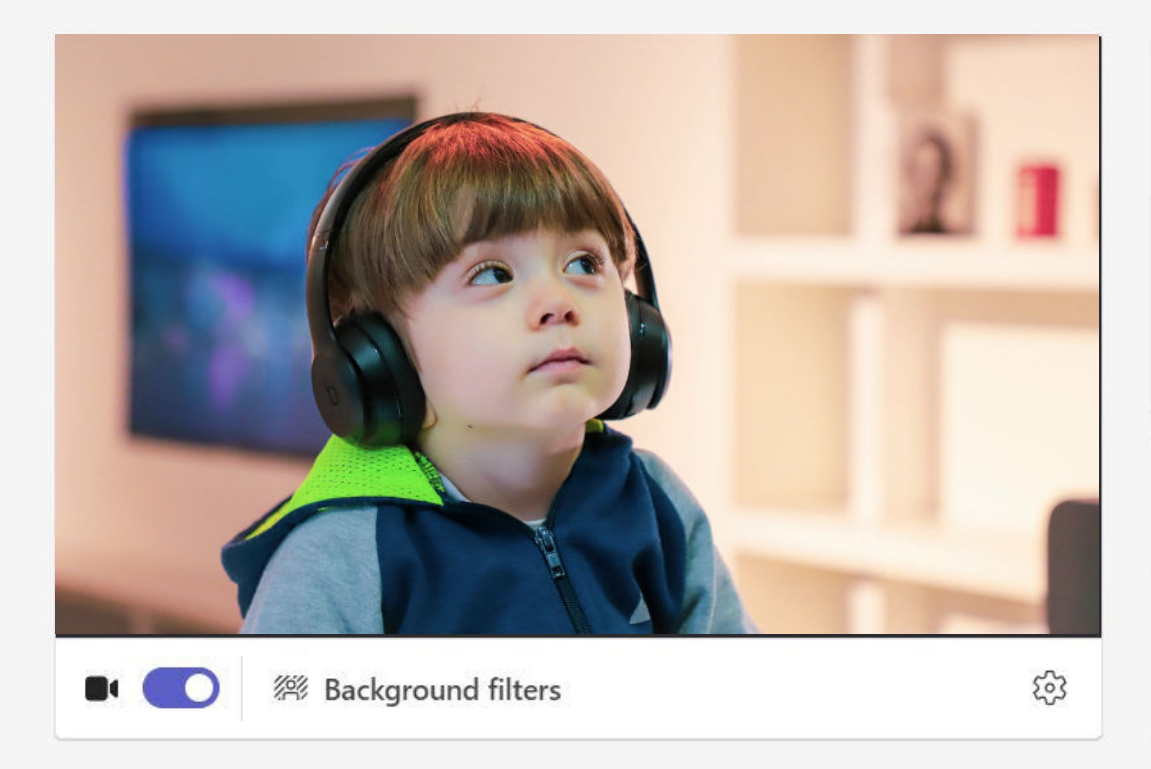

| Computer audio  | 0          |
|-----------------|------------|
| Custom Setup    | -0-<br>-0- |
|                 | ٢          |
| S Phone audio   |            |
| Don't use audio |            |
|                 |            |

Cancel

Join now

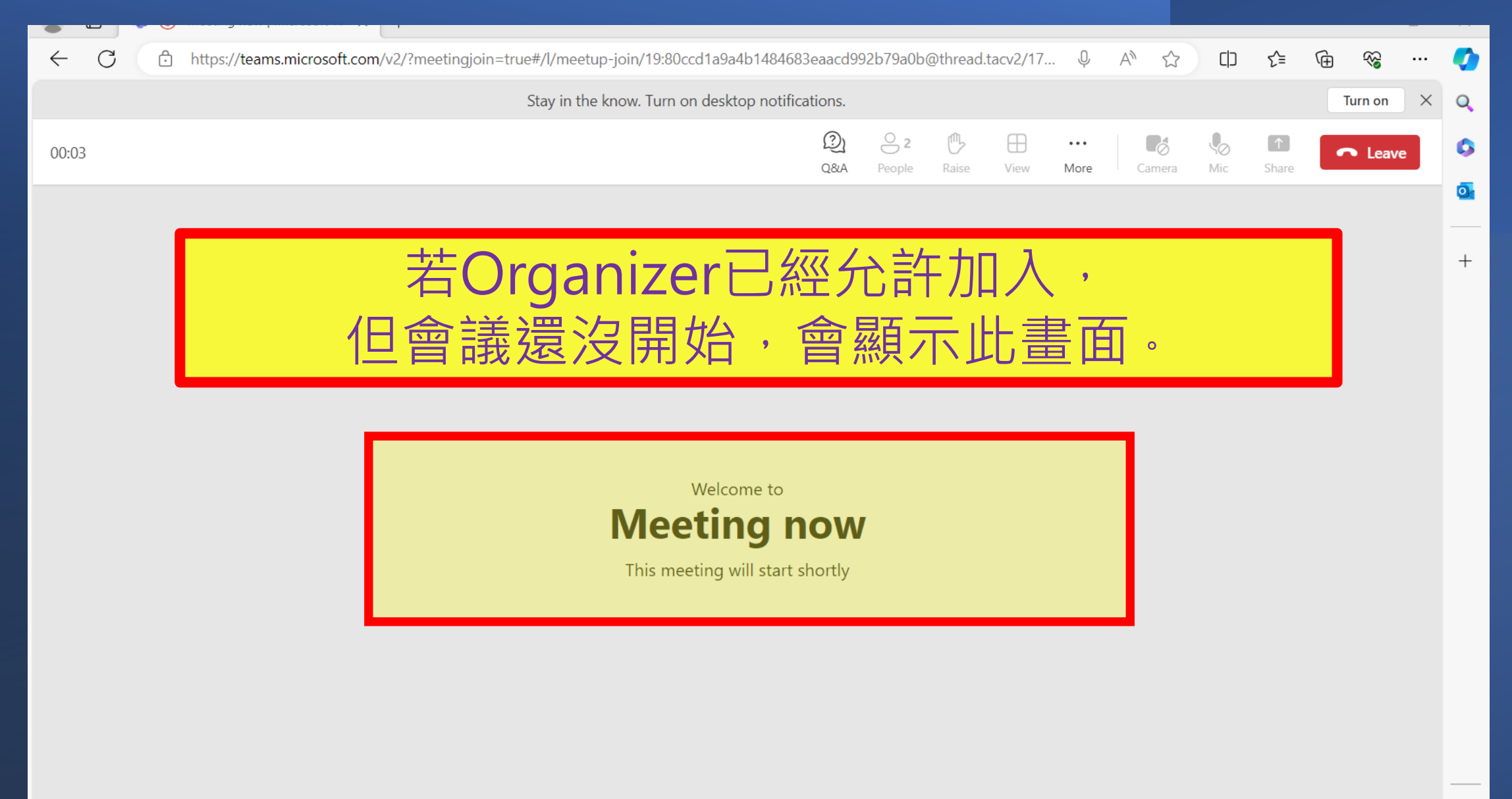